# How To Review and Accept Financial Aid

1 Go to Banner Rams Online and log in

Search Go

SITE MAP HELP EXIT

#### **Student Services Dashboard**

Complete an application for admissions; Register for classes; Display your class schedule; View your holds; Display your grades & transcripts; Review Financial Aid requirements & awards.

#### **Personal Profile**

View or update your address(es), phone number(s), e-mail address(es), emergency contact information, & marital status; View name change & social security number change information; Change your PIN; Customize your directory profile . Return to Homepage

#### RELEASE: 8.11

© 2025 Ellucian Company L.P. and its affiliates.

### 2 Click "Student Services Dashboard"

| WINSTON-SALEM<br>STATE UNIVERSITY                                                                                                    |                                                          |
|----------------------------------------------------------------------------------------------------|----------------------------------------------------------|
| Search Go                                                                                                    | SITE MAP HELP EXIT                                       |
| Student Services Dashboard<br>Complete an application for admissions; Register for classes; Display your class schedule; View your holds; Display                                                                               | your grades & transcripts; Review Financial Aid          |
| requirements & awards.<br>Personal Profile<br>View or update your address(es), phone number(s), e-mail address(es), emergency contact information, & marital<br>information; Change your PIN; Customize your directory profile. | status; View name change & social security number change |
| Return to Homepage                                                                                                    |                                                          |
| RELEASE: 8.11                                                                                                    |                                                          |
| © 2025 Ellucian Company L.P. and its affiliates.                                                                                                    |                                                          |
|                                                                                                    |                                                          |
|                                                                                                    |                                                          |
|                                                                                                    |                                                          |
|                                                                                                    |                                                          |
|                                                                                                    |                                                          |
|                                                                                                    |                                                          |
| Click "Student Services Dashboard" again                                                                                                    |                                                          |
| Click Student Services Dashboard again                                                                                                    |                                                          |
| WINSTON-SALEM<br>STATE UNIVERSITY                                                                                                    |                                                          |
|                                                                                                    |                                                          |
| Search Go                                                                                                    | RETURN TO MENU SITE MAP HELP EXIT                        |
| Student Services Dashboard                                                                                                    |                                                          |
| Student Services Dashboard<br>Student. Financial Aid and Student Accounts Banner Rams<br>Change Book & Parking Voucher PIN<br>Change Book & Parking Voucher PIN                                                                 |                                                          |
| RELEASE: 8.11                                                                                                    |                                                          |
| © 2025 Ellucian Company L.P. and its affiliates.                                                                                                    |                                                          |
|                                                                                                    |                                                          |
|                                                                                                    |                                                          |
|                                                                                                    |                                                          |
|                                                                                                    |                                                          |
|                                                                                                    |                                                          |
|                                                                                                    |                                                          |

| ludent services                                                                                                    |                                                                                                    |                                          |  |
|----------------------------------------------------------------------------------------------------|----------------------------------------------------------------------------------------------------|------------------------------------------|--|
|                                                                                                    |                                                                                                    |                                          |  |
|                                                                                                    |                                                                                                    |                                          |  |
|                                                                                                    |                                                                                                    |                                          |  |
| o Hannah Faith Adams                                                                                                    |                                                                                                    |                                          |  |
| o Hannan Falth Adams,                                                                                                    |                                                                                                    |                                          |  |
| Welcome to Student Services in Banner Ra                                                                                                    | ns. From here, you can navigate to the following page                                                            | 25:                                      |  |
|                                                                                                    | 01-0                                                                                                    |                                          |  |
|                                                                                                    |                                                                                                    |                                          |  |
| Student Records                                                                                                    | Student Accounts                                                                                                 | Financial Aid                            |  |
| Student Records                                                                                                    | Student Accounts                                                                                                 | Financial Aid                            |  |
| Student Records                                                                                                    | Student Accounts                                                                                                 | Financial Aid                            |  |
| Student Records Personal Information Student Registration                                                                                                    | Student Accounts<br>Account Detail by Term<br>View Account & Statement                                           | Financial Aid                            |  |
| Student Records Personal Information Student Registration Student Profile                                                                                                    | Student Accounts<br>Account Detail by Term<br>View Account & Statement<br>Book Voucher                           | Financial Aid                            |  |
| Student Records Personal Information Student Registration Student Profile View Grades                                                                                                    | Student Accounts<br>Account Detail by Term<br>View Account & Statement<br>Book Voucher<br>Parking Voucher        | Financial Aid                            |  |
| Student Records Personal Information Student Registration Student Profile View Grades Student Attendance Tracking                                                                                                    | Student Accounts<br>Account Detail by Term<br>View Account & Statement<br>Book Voucher<br>Parking Voucher        | Financial Aid                            |  |
| Student Records Personal Information Student Registration Student Profile View Grades Student Attendance Tracking Unofficial Transcript                                                                                                    | <b>Student Accounts</b><br>Account Detail by Term<br>View Account & Statement<br>Book Voucher<br>Parking Voucher | Financial Aid<br>Einancial Aid Dashboard |  |
| Student Records Personal Information Student Registration Student Profile View Grades Student Attendance Tracking Unofficial Transcript Official Transcript                                                                                | <b>Student Accounts</b><br>Account Detail by Term<br>View Account & Statement<br>Book Voucher<br>Parking Voucher | Financial Aid<br>Einancial Aid Dashboard |  |
| Student Records Personal Information Student Registration Student Profile View Grades Student Attendance Tracking Unofficial Transcript Official Transcript Request Enrollment Verification                                                | <b>Student Accounts</b><br>Account Detail by Term<br>View Account & Statement<br>Book Voucher<br>Parking Voucher | Financial Aid<br>Enancial Aid Dashboard  |  |
| Student Records Personal Information Student Registration Student Profile View Grades Student Attendance Tracking Unofficial Transcript Official Transcript Request Enrollment Verification Apply to Graduate                              | <b>Student Accounts</b><br>Account Detail by Term<br>View Account & Statement<br>Book Voucher<br>Parking Voucher | Financial Aid<br>Enancial Aid Dashboard  |  |
| Student Records Personal Information Student Registration Student Profile View Grades Student Attendance Tracking Unofficial Transcript Official Transcript Request Enrollment Verification Apply to Graduate View Application to Graduate | <b>Student Accounts</b><br>Account Detail by Term<br>View Account & Statement<br>Book Voucher<br>Parking Voucher | Financial Aid<br>Einancial Aid Dashboard |  |

On this page, you will see the status of your financial aid. To review offers/awards click on "Offer"

| Financial Aid                                                        | Aid Year: 2025-2026 Aid Year 🗸                                      |
|----------------------------------------------------------------------|---------------------------------------------------------------------|
| Home Offer Financial Aid History Resources                           | Notifications Satisfactory Academic Progress College Financing Plan |
| Student Requirements ®                                               |                                                                     |
| Unsatisfied Requirements                                             |                                                                     |
| Direct Loan Entrance Interview Online<br>Last update: 06/25/2025     | DOCUMENT REQUESTED TO BE SUBMITTED                                  |
| Satisfied Requirements                                               |                                                                     |
| Sederal Student Financial Aid Application<br>Last update: 01/07/2025 | SATISFIED, COMPLETE                                                 |
|                                                                      |                                                                     |
| General Links                                                        |                                                                     |
|                                                                      |                                                                     |

All Financial Aid offers/awards will be listed. To review an award notification, open the letter by clicking the dropdown on the right

6

| Fina | ncial Aid                                                      |              |                      | Aid Year:                                  | 2025-2026 Ai  | d Year 🐱    |               |
|------|----------------------------------------------------------------|--------------|----------------------|--------------------------------------------|---------------|-------------|---------------|
| Home | Offer Financial Aid History                                    | Resources    | Notifications        | Satisfactory Acade                         | emic Progress | College F   | inancing Plan |
| i    | <b>2025-2026 FINANCIAL AIE</b><br>June 25, 2025<br>Dear Hannah | AWARD NOT    | IFICATION            |                                            |               |             | V             |
| (i)  | Pell Lifetime Eligibility &                                    | Loan Cumulat | ive Information      |                                            |               |             | ~             |
| Ŭ    | Pell Lifetime Eligibility Pell Eligibility Used                | .00          | Cumulati<br>Cumulati | ve Loan Information<br>ve Subsidized Loans | \$ \$0        |             |               |
|      |                                                                |              |                      |                                            | Vie           | w your Paym | nent Schedule |

7 Click again, to close the notification **Financial Aid** Aid Year: 2025-2026 Aid Year 🗸 Home Offer Financial Aid History Notifications Satisfactory Academic Progress College Financing Plan Resources (i) 2025-2026 FINANCIAL AID AWARD NOTIFICATION June 30, 2025 Dear The Office of Scholarships and Financial Aid is pleased to offer you the following assistance to meet your educational expenses. These awards are based on the results of the Free Application for Federal Student Aid (FAFSA), the expectation of full-time enrollment, and the calculated cost of attendance. Please note your award(s) are subject to change. If any awards change, you will receive a revised financial aid award notice; it will be sent to your wssu.edu email address. Based on your cost of attendance, you are eligible to receive financial aid up to \$23,364.00. Please note: Your parent(s) may be eligible to borrow a Federal Direct Parent PLUS Loan in any amount up to your unmet cost of attendance of \$10,863.00 to cover direct costs (tuition, fees, etc.) and/or indirect costs (transportation, personal expenses, etc.). While this loan is credit-based, the credit check is generally less strict than other types of bank loans. If the credit check is not approved, you will be eligible for an additional Federal Direct Unsubsidized Stafford Loan amount. Parents may apply online at StudentLoans.gov. For more details regarding financial aid, we encourage you to visit https://wssu.financialaidtv.com/.

### Scroll down to review and accepted offered Grants and Scholarships

| Grants and Scholarships to Pay for College ® |            |             |                        |  |  |
|----------------------------------------------|------------|-------------|------------------------|--|--|
| Туре                                         | Fall 2025  | Spring 2026 | Amount                 |  |  |
| Federal Pell Grant                           | \$1,338.00 | \$1,337.00  | \$2,675.00<br>ACCEPTED |  |  |
| Tuition Assistance Grant                     | \$1,000.00 | \$1,000.00  | \$2,000.00<br>ACCEPTED |  |  |
| Next NC Scholarship                          | \$1,163.00 | \$1,163.00  | \$2,326.00<br>ACCEPTED |  |  |
|                                              | \$3,501.00 | \$3,500.00  | \$7,001.00             |  |  |
|                                              |            |             | -\$7,001.00            |  |  |

| 9 | To accept the offered        | l Loans, scroll dowr             | and click on "                  | Select" u  | nder Take A | Action |
|---|------------------------------|----------------------------------|---------------------------------|------------|-------------|--------|
|   |                              |                                  |                                 |            | -\$7,001.00 |        |
|   | Net Cost 🔊                   |                                  |                                 |            | \$16,363.00 |        |
|   | Options to Pay Net Cost      |                                  |                                 |            |             |        |
|   | Loans @                      |                                  |                                 |            | ^           |        |
|   | Туре                         | Fall 2025                        | Spring 2026                     | Amount     | Take Action |        |
|   | Federal Direct Subsidized Lo | \$1,750.00                       | \$1,750.00                      | \$3,500.00 | Select      |        |
|   | Federal Direct Unsub Loan    | \$1,000.00                       | \$1,000.00                      | \$2,000.00 | Select 🗸    |        |
|   |                              | \$2,750.00                       | \$2,750.00                      | \$5,500.00 |             |        |
|   |                              |                                  |                                 |            | -\$5,500.00 |        |
|   | © 201                        | 3-2024 Ellucian Company L.P. and | its affiliates. All rights rese | rved.      |             |        |

10

Select the action you wish to take - Accept All, Decline All, or Modify to accept a lower amount

|                              |            |             |            | -\$7,001.00               |  |
|------------------------------|------------|-------------|------------|---------------------------|--|
| Net Cost 💿                   |            |             |            | \$16,363.00               |  |
| ions to Pay Net Cost         |            |             |            | 1                         |  |
| Loans ®                      |            |             |            | Accept All<br>Decline All |  |
| Туре                         | Fall 2025  | Spring 2026 | Amount     | Modify                    |  |
| Federal Direct Subsidized Lo | \$1,750.00 | \$1,750.00  | \$3,500.00 | Select 🔨                  |  |
| Federal Direct Unsub Loan    | \$1,000.00 | \$1,000.00  | \$2,000.00 | Select 🗸                  |  |
|                              | \$2,750.00 | \$2,750.00  | \$5,500.00 |                           |  |
|                              |            |             |            | A= = 00 00                |  |

#### 11 Repeat for the next loan offered -\$7,001.00 Net Cost 🔊 \$16,363.00 Options to Pay Net Cost ~ Loans 🔊 Fall 2025 Spring 2026 Take Action Amount Type \$1,750.00 ACCEPTING \$1,750.00 ACCEPTING Federal Direct Subsidized Lo... \$3,500.00 Accept All 🗸 \$1,000.00 \$1,000.00 Select Federal Direct Unsub Loan \$2,000.00 \$2,750.00 \$2,750.00 \$5,500.00 -\$5,500.00 © 2013-2024 Ellucian Company L.P. and its affiliates. All rights reserved.

### 12 Click on "Submit"

| el cosl o                    |                         |                         |            | <b>\$10,303.00</b> |
|------------------------------|-------------------------|-------------------------|------------|--------------------|
|                              |                         |                         |            |                    |
| ons to Pay Net Cost          |                         |                         |            |                    |
| oans ®                       |                         |                         |            | ^                  |
| Туре                         | Fall 2025               | Spring 2026             | Amount     | Take Action        |
| Federal Direct Subsidized Lo | \$1,750.00<br>ACCEPTING | \$1,750.00<br>ACCEPTING | \$3,500.00 | Accept All 🗸       |
| Federal Direct Unsub Loan    | \$1,000.00<br>ACCEPTING | \$1,000.00<br>ACCEPTING | \$2,000.00 | Accept All         |
|                              | \$2,750.00              | \$2,750.00              | \$5,500.00 |                    |
|                              |                         |                         |            | -\$5.500.00        |
|                              |                         |                         |            |                    |
|                              |                         |                         |            | Submit             |
|                              |                         |                         |            |                    |

### Review the Terms and Conditions

| 🗊 WSSU              |                                                                                                    | *        | •        |
|---------------------|----------------------------------------------------------------------------------------------------|----------|----------|
| ואפו נטטו           | Terms and Conditions                                                                                                    | ×        | 0,303.00 |
|                     | Winston-Salem State University Terms and Conditions                                                                                                    |          | 1        |
| Options to P        | Your acceptance of financial aid indicates that you have read and understand all related terms and<br>conditions of your award. You are strongly encouraged to read this entire document and retain a copy fo<br>your records.                                                                                                    | or       |          |
| Loans @             | Your grants and scholarships are automatically accepted. You must accept loan and Federal Work-Study<br>awards or your awards may be canceled. Loan certifications will not be processed until the award has<br>been accepted. Acceptance of some aid may in turn necessitate the submission of additional documents<br>to our office; be sure to check your outstanding requirements.                                          | ;        | ^        |
| Type<br>Federal Dir | The Office of Scholarships and Financial Aid (OSFA) reserves the right to make policy changes which may<br>affect your eligibility for future financial aid. Failure to comply with financial aid policies may result in the<br>need for you to repay aid already received.                                                                                                    |          | e Action |
| Federal Dir         | Financial Aid Awards Subject to Change<br>The financial aid awards listed in your award letter are subject to change at any time based upon the<br>availability of funds and any updated information provided to or received by the OFSA, including<br>notification of additional aid granted to you. There are many reasons why you may become ineligible for<br>funds. Some of these factors include, but are not limited to: |          | cept All |
|                     | <ul> <li>Your total award package including outside assistance exceeds your "cost of attendance" (the estimated total of tuition, fees, room, board, books, supplies, transportation, and personal expenses for the award period, as determined by the OFSA)</li> <li>Changes in residency (your status changed from non-North Carolina Resident to North Carolina resident or vice versa)</li> </ul>                           |          | 5,500.00 |
| Additional P        | <ul> <li>Changes in enrollment status (from full-time to part-time or other status changes)</li> <li>Receipt of other aid</li> <li>Withdrawal from classes</li> <li>Failure to comply with university immunization requirements</li> <li>Changes in reported financial status</li> </ul>                                                                                                    |          | Submit   |
| Other F             | Please note: It is your responsibility to repay any disbursed monies for which you have become ineligible<br>It is also your responsibility to pay any current term charges that your aid does not cover. You must notif<br>the WSSU OFSA immediately if you are attending another institution simultaneously to WSSU and are                                                                                                   | e.<br>fy | ~        |
|                     | © 2013-2024 Ellucian Company L.P. and its affiliates. All rights reserved.                                                                                                    |          |          |

## Check the box to acknowledge the terms and conditions

| 💼 WSSU                     |                                                                                                    | * | •         |
|----------------------------|----------------------------------------------------------------------------------------------------|---|-----------|
| INCL COSL                  | Terms and Conditions                                                                                                    | × | ບ,ວບວ.ບບ  |
|                            | make payment arrangements to pay for the term which they are re-admitted and needing to complete<br>the requirement of a SAP appeal and an Academic Plan for Success.                                                                                                    |   |           |
| Options to P               | Reapplication<br>The continuation of your financial aid from year to year is not automatic. All recipients must reapply for<br>aid each academic year. Students may apply on-line at studentaid.gov after October 1 each year.                                                                                                    |   |           |
| Loans @                    | Should you have any questions, please contact the OFSA at 336-750-3296. Additional information<br>concerning financial aid can be obtained by visiting our website at OFSA. Information can be faxed to 336-<br>750-3297.                                                                                                    |   | ^         |
| Туре                       | Eaderal Pall Grant                                                                                                    |   | Action    |
| Federal Dir<br>Federal Dir | Your Pell award is based on information received from your current Student Aid Report (SAR).<br>Disbursement from this fund will not post to your student account until all requirements are satisfied;<br>please review your Banner RAMS Online account for missing information. Your Pell award will be adjusted<br>if you fail to enroll for at least 12 hours.                                                                                                    |   | cept All~ |
|                            | Tuition Assistance Grant                                                                                                    |   |           |
|                            | You have been awarded the Tuition Assistance Grant. This grant is for eligible resident and non-resident<br>undergraduate students pursuing their first bachelor's degree and graduate degree. Awards are based on<br>full-time enrollment (12 credit hours), 3/4 time enrollment (9-11 credit hours) or half-time enrollment (6 to<br>8 credit hours). If after receiving the grant you drop classes/withdraw from classes, you may be required<br>to repay a portion of the grant. The award is subject to change or may be adjusted if the student or school<br>has to make changes to the FAFSA. Please note: Financial aid awards can be adjusted at any point |   | 5,500.00  |
|                            | throughout the award-year.                                                                                                    |   | Submit    |
| Additional P               | acknowledge these terms and conditions.                                                                                                    |   |           |
| Other F                    | Accept Award                                                                                                    |   | ^         |
|                            |                                                                                                    |   |           |

### 15 Click "Accept Award"

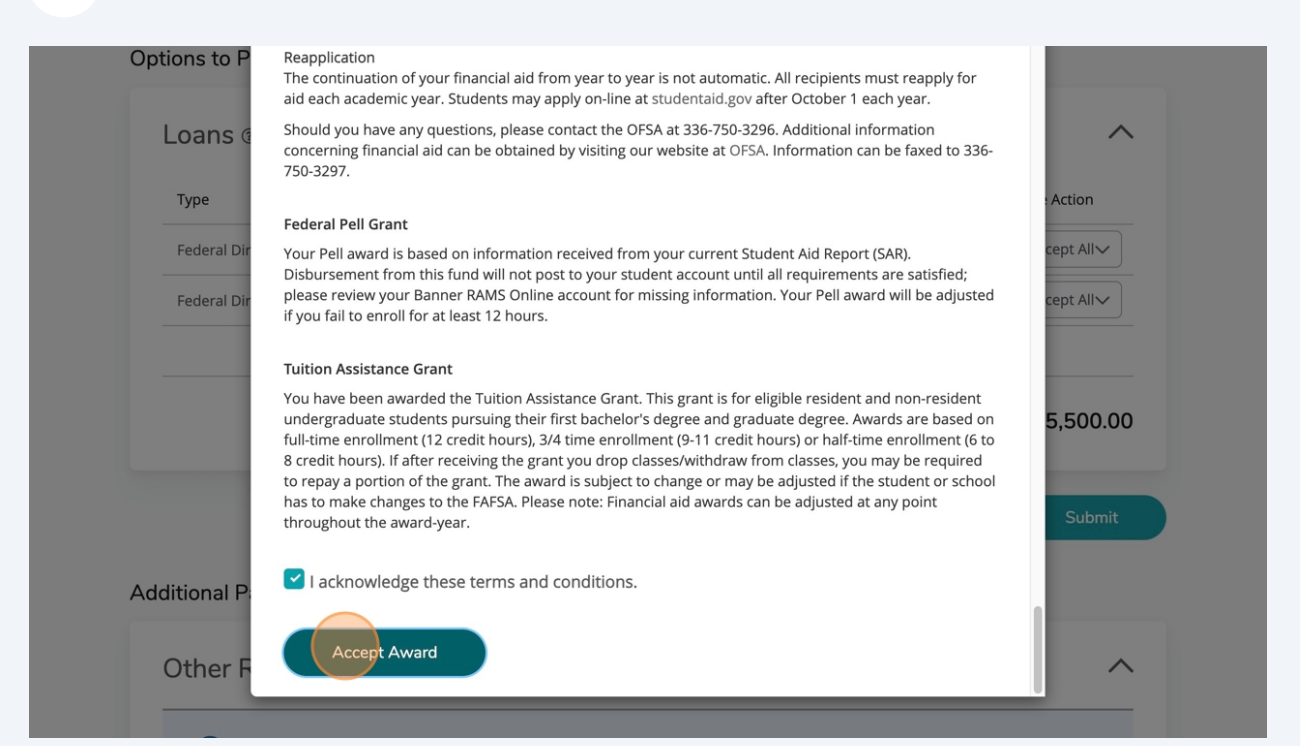